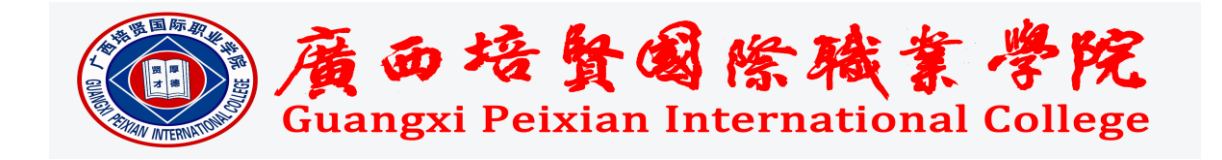

## 2019-2020 学年第一学期第三次导师见面会 选课系统导师操作指南

各二级学院、全体导师:

信息中心在我院教学选课系统中新增"选课统计"功能,该功能 便于导师对学生选课情况进行掌握。只需要录入一次,便可以在系统 上存有学生信息,今后可以直接查看学生选课情况。具体操作如下:

1. 登陆系统

网址: <u>http://course.peixianedu.com/</u>

账号:钉钉工号

初始密码: 123456

2. 选择"选课管理"后点击"选课统计"

选择"选课学期",导师可根据自己的需求查看学生对应学期的选课情况。

| User Code /Mobile / Email                                  |
|------------------------------------------------------------|
| Password                                                   |
| Verify Code / Click to Refresh                             |
| 登录                                                         |
| ● 忘记密码?                                                    |
| 请使用:火狐、谷歌、360浏览器极速模式、IE10以上版本                              |
| ◎ 法罪系统                                                     |
| ■ 主页 O 学生管理 Ø 透環管理 U 个人中心                                  |
| 我的功能列表 连修课程                                                |
| 学生管理 开课管理                                                  |
| 学生信息管理 学生课表                                                |
| 选课管理     チェノルIR       送课统计                                 |
| 述修理程 开课管理 教师课表 注加課 送课统计 教师课表     个人中心                      |
| 操作日志                                                       |
| 0 Max                                                      |
| #11 01111 #1111 01111                                      |
| 振行弾 2時間 2時間 2時間 2時間 211冊 211冊 211冊 211冊 211冊 211冊 211冊 211 |
| 38538-<br>12004                                            |
| ».<br>Л                                                    |
|                                                            |
|                                                            |
|                                                            |

4. 点击"导师统计"。

| ③ 选课系统                       |                       |                 |                       |                        |
|------------------------------|-----------------------|-----------------|-----------------------|------------------------|
| 😫 主页 🛛 〇 学生管理 💋 选 <b>课管理</b> | 및 个人中心                |                 |                       |                        |
| 选择学期<br>2019.2 - 2019.7学期    | <b>导师统计</b><br>★ 送课情况 | 总选课人数:<br>1928人 | <b>2016级:</b><br>169人 | <b>2017级:</b><br>1759人 |
| 选课学分统计                       |                       |                 |                       |                        |

中国・广西・百色・平果

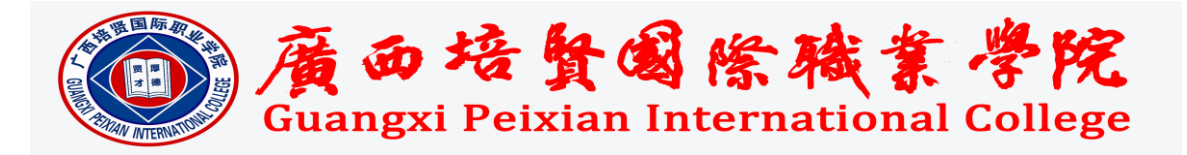

5. (1)导师输入自己的学生学号,点击"选择"后,完成新增,学生的信息出现在列表中。导师可依据此方法,将自己所带的学生添加到列表内,添加之后即可查看学生的选课学分情况。所示如下:

|                                                                                                    |                                                                                                    |                                                                                                    |                                                                           |                                                                    | THE LOW DRIVE DRIVEN DO                                                                                                    |                                                                       |                               | 100 |
|----------------------------------------------------------------------------------------------------|----------------------------------------------------------------------------------------------------|----------------------------------------------------------------------------------------------------|---------------------------------------------------------------------------|--------------------------------------------------------------------|----------------------------------------------------------------------------------------------------|-----------------------------------------------------------------------|-------------------------------|-----|
| 导师选课统                                                                                                    | it                                                                                                    |                                                                                                    |                                                                           |                                                                    | 导师选课统计                                                                                                    |                                                                       |                               |     |
| * 导师需要添加<br>* 导师可移除不                                                                                                    | 咱己所带的学生,添加之后即可查看<br>~是自己所带的学生。                                                                                                 | <b>雪学生选课情况。</b>                                                                                                    |                                                                           | w 1.95.                                                            | * 导师需要添加自己所带的学生,添加<br>* 导师可移除不是自己所带的学生。                                                                                                    | 1之后即可查看学生选课情况。                                                        |                               | - 1 |
| 添加学生                                                                                                    | 输入学生学号\姓名查询,点击添)                                                                                                    | 加按钮直                                                                                                    |                                                                           | 4. A. S. S. S. S. S. S. S. S. S. S. S. S. S.                       | 添加学生 px2017130186                                                                                                    |                                                                       |                               | . 1 |
| 移除                                                                                                    | 学生学号                                                                                                    | 学生姓名                                                                                                    | 选课总学分                                                                     |                                                                    | 移除 还加 学号                                                                                                    | 姓名 专业 🔓                                                               | 选课总学分                         |     |
| 移除                                                                                                    | px2017111305                                                                                                    | 何庆波                                                                                                    | 11                                                                        |                                                                    | 移除 选择 px201713                                                                                                    | 30186 王杰 智能产品开发                                                       | 11                            |     |
| 移除                                                                                                    | px2017122049                                                                                                    | 盘家文                                                                                                    | 14                                                                        |                                                                    | 移除                                                                                                    |                                                                       | 14                            |     |
| 移除                                                                                                    | px2017111555                                                                                                    | 刘婷婷                                                                                                    | 19                                                                        |                                                                    | 移除 px2017111555                                                                                                    | 刘婷焞                                                                   | 19                            |     |
| 4                                                                                                    |                                                                                                    |                                                                                                    |                                                                           | •                                                                  | 4                                                                                                    |                                                                       |                               |     |
|                                                                                                    |                                                                                                    |                                                                                                    |                                                                           |                                                                    |                                                                                                    |                                                                       |                               |     |
|                                                                                                    |                                                                                                    |                                                                                                    |                                                                           |                                                                    |                                                                                                    |                                                                       |                               | 1   |
|                                                                                                    |                                                                                                    |                                                                                                    |                                                                           | 日本語                                                                | 经合计                                                                                                    |                                                                       |                               |     |
| 导师选课统                                                                                                    | iit                                                                                                    |                                                                                                    |                                                                           | × 导师选调                                                             | 统计                                                                                                    |                                                                       | EX EX Z                       |     |
| 导师选课统<br>* 导师需要添<br>* 导师可移注                                                                                                    | ;计<br>如自己所带的学生,添加之后即可查:<br>不是自己所带的学生。                                                                                          | 香学生选课情况。                                                                                                    |                                                                           | × 导师选辑<br>* 导师需要<br>* 导师可移                                         | 统计<br>添加自己所带的学生,添加之后即<br>除不是自己所带的学生。                                                                                                    | 回查看学生选课情况。                                                            |                               |     |
| 导师选课统<br>* 导师需要添<br>* 导师可移除<br>添加学生                                                                                                    | ;计<br>如自己所带的学生,添加之后即可查:<br>不是自己所带的学生。<br>px2017130186                                                                          | 了。<br>香学生选译情况。                                                                                                    |                                                                           | - 导师选货<br>- 导师需要<br>- 导师需要<br>- 导师可移<br>- 添加学                      | <mark>统计</mark><br>添加自己所带的学生,添加之后即<br>除不是自己所带的学生。<br>生 px2017130186                                                                                                    | 问查看学生选课情况。                                                            |                               |     |
| <ul> <li>导师选课统</li> <li>·导师需要添除</li> <li>·导师可移除</li> <li>·添加学生</li> <li>移除</li> </ul>                                                                                              | 5计<br>加自己所带的学生。汤加之后即可查<br>不是自己所带的学生。<br>px2017130186<br>学生学号                                                                   | 音学生选举情况。     学生姓名     学生姓名                                                                                                    | 这理想学分                                                                     | ■ 导师选择<br>● 导师需要<br>● 导师司移<br>添加学<br>移称                            | <ul> <li>         ・続け         ・満加自己所帯的学生,添加之后間         ・添加之后間         ・除不是自己所帯的学生。         ・年の17130186         ・         ・         ・</li></ul>                                                                                                    | 回童香学生选课情况。<br>学生 <u>姓</u> 名                                           | 选课总学分                         |     |
| 导师选课统<br>* 导师需要添<br>* 导师可移标<br>添加学生<br>移除<br>移涂                                                                                                    | 3<br>加量己所带的学生。添加之后即可要<br>不量自己所带的学生。<br>px2017130186<br>学生学号<br>px2017111305                                                    | 香学生选课信况。                                                                                                    | 送車息学分 11 11                                                               |                                                                    | <ul> <li>(続计<br/>添加自己所带的学生,添加之后間<br/>除不是自己所带的学生。</li> <li>(本)の文目の一部の学生。</li> <li>(本)の文目の一部の学生。</li> <li>(本)の文目の一部の学生。</li> <li>(本)の文目の一部の学生。</li> <li>(本)の文目の一部の学生。</li> <li>(本)の文目の一部の学生。</li> </ul>                                                                                                    | 回童香学生选课情况。<br>学生姓名<br>何庆夜                                             | 送课总学分<br>11                   |     |
| 导师选课统<br>* 导师需要本统<br>* 导师面容除<br>不加学生<br>移除<br>移涂<br>移涂                                                                                                    | 3<br>加自己所带的学生。添加之后即可要<br>不是自己所带的学生。<br>px2017130186<br>学生学号<br>px2017111305<br>px20171122049                                   | 香学生选课情况。       ●       ●       ●       ●       ●       ●       ●       ●       ●       ●       ●       ●       ●       ●       ●       ●       ●       ●       ●       ●       ●       ●       ●       ●       ●       ●       ●       ●       ●       ●       ●       ●       ●       ●       ●       ●       ●       ●       ●       ●       ●       ●       ●       ●       ●       ●       ●       ●       ●       ●       ●       ●       ●       ●       ●       ●       ●       ●       ●       ●       ●       ●       ●       ●       ●        ● | / / / / / / / / / / / / / / / / / / /                                     |                                                                    | <ul> <li>续计</li> <li>添加自己所带的学生。添加之后間</li> <li>除不是自己所带的学生。</li> <li>\$\$\frac{1}{2}\$\$\$\$\$\$\$\$\$\$\$\$\$\$\$\$\$\$\$\$\$\$\$\$\$\$\$\$\$\$\$\$\$\$</li></ul>                                                                                                    | 同童番学生选课情况。<br>学生赴名<br>何庆波<br>盘家文                                      | 送環总学分 11 16                   |     |
| <ul> <li>导师进课统</li> <li>* 导师需要家称</li> <li>* 导师需要家称</li> <li>* 导师雪楼综</li> <li>* 零加学生</li> <li>* 移移</li> <li>* 移移</li> <li>* 移移</li> <li>* 移移</li> <li>* 移称</li> <li>* 移称</li> </ul> | は<br>加量→2所帯的学生、添加之后即可要<br>不量白所帯的学生。<br>px2017130186<br><b>学生学号</b><br>px201711305<br>px201711305<br>px201711305<br>px201711305 | 香学生选课信.Q。                                                                                                    | 法運送学分<br>11<br>16<br>19                                                   |                                                                    | <ul> <li>         ・読むと同時帯的学生。添加之后間<br/>※不是自己所帯的学生。</li> <li>         ・加之后間<br/>・添加之后間<br/>・添加之后間<br/>・添加之后間<br/>・添加之后間<br/>・添加之后間<br/>・添加之后間<br/>・添加之后間<br/>・添加之后間<br/>・添加之后間<br/>・添加之后間<br/>・添加之后間<br/>・添加之后間<br/>・添加之后間<br/>・添加之后間<br/>・添加之后間<br/>・添加之后間<br/>・添加之后間<br/>・添加之后間<br/>・添加之后間<br/>・参加之后間<br/>・添加之后間<br/>・添加之后間<br/>・参加之后の<br/>・参加之后の<br/>・デン・ホームの<br/>・デン・ホームの<br/>・デン・デン・ホームの<br/>・デン・ホームの<br/>・ホームの<br/>・デン・ホームの<br/>・デン・デン・デン・デン・デン・ホームの<br/>・デン・ホームの<br/>・デン・ホームの<br/>・デン・デン・デン・デン・デン・デン・デントン・デン・デン・デン・デン・デントン・デン・デン・デン・デン・デン・デン・デン・デン・デン・デン・デン・デン・デン</li></ul> | 「回童畜学生送衆情見。<br>学生姓名<br>「の庆波<br>皇家文<br>、別勝等                            | 送理总学分<br>11<br>16<br>19       |     |
| 导师选课统<br>* 导师需要添<br>添加学生<br>移除<br>移除<br>移除<br>移除                                                                                                    | 5<br>加量 ■ 所用的学生、汤加之后即可要<br>不是自所用的学生。<br>px2017130186<br>学生学号<br>px201711305<br>px2017112049<br>px201711555<br>px20171130186    | 香学主送课信息。 香学主送课信息。 学生最名 何庆成 盘家文 刘婷婷 王杰                                                                                                    | 送建总学分<br>11<br>16<br>19<br>14                                             | -<br>-<br>-<br>-<br>-<br>-<br>-<br>-<br>-<br>-<br>-<br>-<br>-<br>- | <ul> <li>法加日日時常的学生。法加之后間<br/>除不是自己所常的学生。</li> <li>本2017130186</li> <li>学生学号</li> <li>アx2017111305</li> <li>アx2017112049</li> <li>アx2017111555</li> <li>アx2017111555</li> <li>アx2017130186</li> </ul>                                                                                                    | 回宣番学生送衆情見。<br>「回宣番学生送衆情見。<br>「の庆波<br>一の庆波<br>一の庆波<br>和家文<br>刘姆等<br>王杰 | 送理结学分<br>11<br>16<br>19<br>14 |     |
| <ul> <li>导师进课统</li> <li>* 导师重要示</li> <li>* 导师面移综</li> <li>· 泰加学生</li> <li>移除</li> <li>移除</li> <li>移除</li> </ul>                                                                    | は<br>加量ご所需的学生。法加之后即可要<br>不是自己所需的学生。<br>px2017130186<br>ア生学号<br>px201711305<br>px2017112049<br>px201711555<br>px2017130186      | 香学生选课情况。       香学生选课情况。       学生基名       何庆波       盘家文       刘姆婷       王杰                                                                                                    | <ul> <li>法理部学分</li> <li>11</li> <li>16</li> <li>19</li> <li>14</li> </ul> |                                                                    | <ul> <li></li></ul>                                                                                                    | 回宣音学生选律情况。<br>学生姓名<br>何庆改<br>盘家文<br>が勝等<br>王杰                         | 送理总学分<br>11<br>16<br>19<br>14 |     |

(2)若导师不小心选错了学生, 点击"移除"即可将学生从列表中 除去。

| 异师选课统            | मे                             |          |       |   |
|------------------|--------------------------------|----------|-------|---|
| 导师需要添加<br>导师可移除7 | 如自己所带的学生,添加之后即可查<br>不是自己所带的学生。 | 看学生迭课情况。 |       |   |
| 添加学生             | px2017130186                   |          |       |   |
| 移除               | 学生学号                           | 学生姓名     | 选课总学分 |   |
| 移除               | px2017111305                   | 何庆波      | 11    |   |
| 移除               | px2017122049                   | 盘家文      | 16    |   |
| 移除               | px2017111555                   | 刘婷婷      | 19    |   |
| 移除               | px2017130186                   | 王杰       | 14    |   |
| 4                |                                |          |       | Þ |
|                  |                                |          |       |   |

系统添加该项功能后,导师可 直接查看学生选课学分情况,无 须再单个输入查找。但该方法只 能查看学分,对于学生所选课程 的查看,需要进入学生课表进行 查看。操作如下:

1. 选择"选课管理"后点击"学

| 💿 选课系统 | È      |        |        |      |      |
|--------|--------|--------|--------|------|------|
| 5 主页   | ◎ 学生管理 | 🕒 选课管理 | 旦 个人中心 |      |      |
| 我的功能列  | 表      |        |        |      |      |
| 学生管理   |        |        |        |      |      |
| 学生信息   | 管理     |        |        |      |      |
| 选课管理   |        |        |        |      |      |
| 选修课程   | 开课管理   | 学生课表   | 学生加课   | 选课统计 | 教师课表 |
| 个人中心   |        |        |        |      |      |
| 操作日志   |        |        |        |      |      |

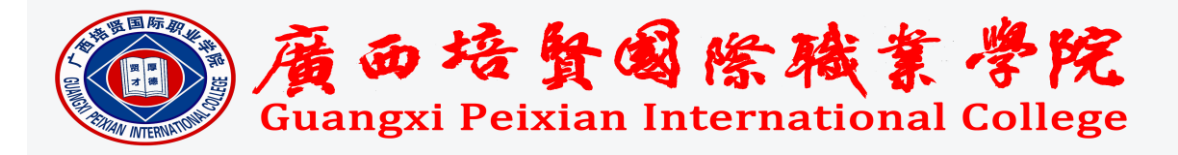

2. 进入界面后,选择"选择学期",导师可根据自己的需求查看学生 对应学期的选课情况。

| 🔕 选课系统 | ê      |               |        |        |      |                   |       |          |
|--------|--------|---------------|--------|--------|------|-------------------|-------|----------|
| 〓 主页   | ◎ 学生管理 | ▣ 选课管理        | ⊻ 个人中心 |        |      |                   |       |          |
| 学生课表   |        |               |        |        |      |                   |       |          |
| 学号\姓名  | 输入学生学号 | 姓名查询          |        |        | 选择学期 | 2019.2 - 2019.7学期 | ,     | 本学期已选课学分 |
|        | F      | eriod of time |        | Lesson |      | Mon.              | Tues. | Wed.     |

3. 输入学生学号, 弹出学生信息, 点击"选择"按钮, 即可查看学生

课表。

| <ul> <li>         · 这课系统     </li> </ul> |             |              |     |        |        |      |                   |  |       |          |  |
|------------------------------------------|-------------|--------------|-----|--------|--------|------|-------------------|--|-------|----------|--|
| ■ 主页                                     | ■ 主页        |              |     |        |        |      |                   |  |       |          |  |
| 学生课表                                     |             |              |     |        |        |      |                   |  |       |          |  |
| 学号\姓名                                    | px20171     | 1305         |     |        |        | 选择学期 | 2019.2 - 2019.7学期 |  | ,     | 本学期已选课学分 |  |
|                                          | 选择 学号 姓名 专业 |              |     |        |        |      |                   |  | T     |          |  |
|                                          | 选择          | px2017111305 | 何庆波 | 智能产品开发 | Lesson |      | Mon.              |  | Tues. | wed.     |  |
|                                          |             |              |     |        |        |      |                   |  |       |          |  |

## 4、学生课表如下:

| 学生课表                                                     |             |        |      |                                           |                                                                            |                                    |                                                  |  |  |  |
|----------------------------------------------------------|-------------|--------|------|-------------------------------------------|----------------------------------------------------------------------------|------------------------------------|--------------------------------------------------|--|--|--|
| 学号進名 px2017111305-间庆吉 通信学題 2019-2-2019.7学期 ・ 本学期已迭得学分 14 |             |        |      |                                           |                                                                            |                                    |                                                  |  |  |  |
| Perio                                                    | d of time   | Lesson | Mon. | Tues.                                     | Wed.                                                                       | Thur.                              | Fri.                                             |  |  |  |
| Morning                                                  | 8:30-9:15   | 1st    |      | 应用程序开发设计<br>班兆宁 - 正-123<br>2,5-1,2        |                                                                            |                                    | 应用程序开发设计<br>班兆宁 - 亚-123<br>2,5-1,2               |  |  |  |
|                                                          | 9:30-10:15  | 2nd    |      | 应用程序开发设计<br>现兆宁 - 正-123<br><b>2,5-1,2</b> |                                                                            |                                    | <b>应用程序开发设计</b><br>班兆宁 - 正-123<br><b>2,5-1,2</b> |  |  |  |
|                                                          | 10:30-11:15 | 3rd    |      | 单片机程序开发类训<br>市与龙 - 正-123<br>2,5-3,4       | Integrated Marketing Communications整合實時传播-(2017级)<br>互相治 - II-502<br>3-3,4 | 电子产品设计与制作<br>黄绍迪 - 亚-124<br>4-3,4  | 单片机程序开发实训<br>韦丐龙 - 五-123<br>2,5-3,4              |  |  |  |
|                                                          | 11:30-12:15 | 4th    |      | 単片机程序开发实训<br>韦市応 - 正-123<br>2,5-3,4       | Integrated Marketing Communications整合實時传展-(2017级)<br>環想治 - II-502<br>3-3,4 | 电子严显设计与制作<br>首铭神 - II-124<br>4-3,4 | 单片机程序开发实训<br>毛带范 - 正-123<br>2,5-3,4              |  |  |  |
|                                                          | 14:30-15:15 | 5th    |      |                                           |                                                                            |                                    |                                                  |  |  |  |
| Afternoon                                                | 15:30-16:15 | 6th    |      | 培质英语D(送你影院)<br>- II-117<br>2,5-6          |                                                                            |                                    | 培渍英语D(迷你影院)<br>-Ⅲ-117<br>2,5-6                   |  |  |  |
|                                                          | 16:30-17:15 | 7th    |      |                                           | 塘清英通0(□南)<br>- Ⅲ-205<br>3-7,8                                              |                                    | 3D打行D技术<br>注意指译 - Ⅲ-124<br>5-7,8                 |  |  |  |
|                                                          | 17:30-18:15 | 8th    |      |                                           | 地质英雄D(□南)<br>- Ⅲ-206<br>3-7,8                                              |                                    | 3D打印技术<br>問題指導 - Ⅲ-124<br>5-7,8                  |  |  |  |